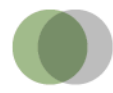

## Anleitung zum CSV-Import der Kennzahlen nach § 48a SGB II nach Excel

Da Excel beim automatischen Import die Daten u. U. falsch interpretiert (z. B. als Datum), müssen die Daten manuell in Excel importiert werden.

Nach dem Erstellen der CSV-Datei Excel öffnen und eine neue Arbeitsmappe generieren. Sobald diese geöffnet ist, im Menü "Daten" den Punkt "Externe Daten abrufen" suchen und "Aus Text" auswählen.

| F                | 5-                 | Ġ -             | ÷                                           |                                                            |               |                      |                                             |
|------------------|--------------------|-----------------|---------------------------------------------|------------------------------------------------------------|---------------|----------------------|---------------------------------------------|
| Dat              | tei S              | tart            | Einfügen                                    | Seitenlayout                                               | For           | meln_ 🕖              | aten Übe                                    |
| Extern<br>abr    | ne Daten<br>ufen ▼ | Neue<br>Abfrage | Abfrag                                      | gen anzeigen<br>abelle<br>t verwendete C<br>transformieren | uellen        | Alle<br>aktualisiere | Verbin<br>Eigen:<br>n • 🖓 Verkn<br>Verbindu |
| Aus              | Aus de             | em Au:<br>Tex   | Aus ander<br>Quellen                        | ren Vorhand<br>• Verbindur                                 | ene<br>ngen D |                      | E                                           |
| 2<br>3<br>4<br>5 |                    | Da              | ten aus Text<br>ten aus einer<br>portieren. | t <b>abrufen</b><br>Textdatei                              |               |                      |                                             |
| 6<br>7<br>8      |                    |                 |                                             |                                                            |               |                      |                                             |

Im Auswahlfenster die exportierte CSV-Datei, z. B. "Zeitverlauf.csv" auswählen.

| 🚺 Textdatei importieren                                              | ×                                                           |
|----------------------------------------------------------------------|-------------------------------------------------------------|
| ← → ∽ ↑ 🕹 > Dieser PC > Downloads                                    | ✓ ひ "Downloads" durchsuchen ク                               |
| Organisieren 🔻 Neuer Ordner                                          | <b>■</b> ▼ <b>□             </b>                            |
| Desktop<br>Dokumente<br>Downloads<br>Musik<br>Videos<br>Windows (C:) |                                                             |
| Dateiname: Zeitverlauf.csv                                           | ✓ Textdateien (*.prn;*.bxt;*.csv) ✓   Tools ▼ Importieren ▼ |

Nach dem Klick auf "Importieren" öffnet sich ein Fenster mit einem Assistenten, in dem in drei Schritten ein paar Einstellungen vorgenommen werden müssen.

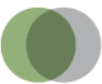

Im ersten Fenster muss bei Dateityp "Getrennt" ausgewählt werden, der Import soll in Zeile 1 beginnen und als Dateiursprung muss "65001: Unicode (UTF-8)" ausgewählt werden.

| Textkonvertierungs-Assistent - Schritt 1 von 3                                                                                                    | ?                        | ×    |  |
|----------------------------------------------------------------------------------------------------|--------------------------|------|--|
| Der Textkonvertierungs-Assistent hat erkannt, dass Ihre Daten mit Trennzeichen versehen sind.<br>Wenn alle Angaben korrekt sind, klicken Sie auf 'Weiter ', oder wählen Sie den korrekten Datentyp.                                                                                                    |                          |      |  |
| Wählen Sie den Dateityp, der Ihre Daten am besten beschreibt:            • Getrennt             • Zeichen wie z.B. Kommas oder Tabstopps trennen Felder (Excel 4.0-Standard).             • <u>F</u> este Breite             • Felder sind in Spalten ausgerichtet, mit Leerzeichen zwischen jedem Feld. |                          |      |  |
| Import beginnen in Zeile: 1 Dateiursprung 65001 : Unicode (UTF-8)                                                                                                    |                          | ~    |  |
| Die Daten haben Überschriften.                                                                                                    |                          |      |  |
| Vorschau der Datei C:\Users\swagerki\Downloads\Zeitverlauf.csv.                                                                                                    |                          |      |  |
| 1 Zeitverlauf<br>2 Veränderung des Bestands an Langzeitleistungsbeziehern, Insgesamt<br>3<br>4 ;JC Köln, Stadt;Baden-Württemberg<br>5 August 2016;-0.113;-0.467                                                                                                    |                          |      |  |
| <<br>Abbrechen < Zarück: <u>W</u> eiter > ا                                                                                                    | ><br>F <u>e</u> rtig ste | llen |  |

Das zweite Fenster erreicht man durch Klick auf "Weiter". Hier muss nun als Trennzeichen "Tabstopp" deaktiviert und stattdessen "Semikolon" aktiviert werden.

| Textkonvertierungs-Assiste                                                                                                    | it - Schritt 2 von 3                                               | ?                                        | ×        |  |  |
|----------------------------------------------------------------------------------------------------|--------------------------------------------------------------------|------------------------------------------|----------|--|--|
| Dieses Dialogfeld ermöglicht es Ihnen, Trennzeichen festzulegen. Sie können in der Vorschau der markierten Daten<br>sehen, wie Ihr Text erscheinen wird. |                                                                    |                                          |          |  |  |
| Tremzerchen     □abstoppi     ✓ Semikolon     ▶ Komma     □ Leerzeichen     △ Andere:                                                                    | ugfeinanderfolgende Trennzeichen als ein Zeicher<br>qualifizierer: | ı behandeln                              |          |  |  |
| Zeitverlauf<br>Veränderung des Bes<br>August 2016                                                                                                    | ands an Langzeitleistungsbeziehern,                                | JC Köln, Stadt B<br>-0.113 >             | <b>*</b> |  |  |
|                                                                                                    | Abbrechen < <u>Z</u> ur                                            | ück <u>W</u> eiter > F <u>e</u> rtig ste | llen     |  |  |

Nach dem Klick auf "Weiter" erscheint das dritte Fenster des Assistenten.

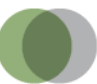

Hier müssen im unteren Bereich "Datenvorschau" alle Spalten der Datei ausgewählt werden (auf der Abbildung durch ein rotes Rechteck gekennzeichnet). Ggf. unten mit Hilfe des Balkens (s. Pfeil) weitere Spalten sichtbar machen. Danach oben im Fenster als Dateiformat für die ausgewählten Spalten "Text" auswählen. In der Datenvorschau muss jetzt überall "Text" über den schwarz markierten Spalten stehen.

| Textkonvertierungs-Assistent - Schritt 3 von 3                                                                                                    | 3                                                                                                    | ?                   | ×    |  |  |  |
|----------------------------------------------------------------------------------------------------|----------------------------------------------------------------------------------------------------|---------------------|------|--|--|--|
| Dieses Dialogfeld ermöglicht es Ihnen, jede Sp<br>Datenformat der Spalten<br>Standard<br>© Text<br>O Datum: TMJ<br>O Spalte nicht importieren (überspringen) | alte zu markieren und den Datentyp festzulegen.<br>Die Option 'Standard' behält Datums- und Zahlenwerte<br>wandelt alle anderen Werte in Text um.<br>We <u>i</u> tere | bei und             |      |  |  |  |
| Datenvorschau   Text Text   tverlauf inderung des Bestands an Langzeitleistungsbeziehern, Insgesamt   ust 2016 -0.113                                        |                                                                                                    |                     |      |  |  |  |
|                                                                                                    | Abbrechen < <u>Z</u> urück Weiter>                                                                                                    | F <u>e</u> rtig ste | llen |  |  |  |

Durch Klick auf "Fertig stellen" öffnet sich ein neues Fenster. Hier müssen keine Einstellungen vorgenommen werden.

| Daten importieren                                                                       | ?     | Х    |  |  |  |
|-----------------------------------------------------------------------------------------|-------|------|--|--|--|
| Wählen Sie das Format aus, in dem Sie diese Daten in der Arbeitsmappe anzeigen möchten. |       |      |  |  |  |
| III O Tabelle                                                                           |       |      |  |  |  |
| PivotTable-Bericht                                                                      |       |      |  |  |  |
| O Nur Verbindung erstellen                                                              |       |      |  |  |  |
| Wo sollen die Daten eingefügt werden?                                                   |       |      |  |  |  |
| Bestehendes Arbeitsblatt:                                                               |       |      |  |  |  |
| =SAS1                                                                                   |       |      |  |  |  |
| O Neues Arbeits <u>b</u> latt                                                           |       |      |  |  |  |
| Dem Daten <u>m</u> odell diese Daten hinzufügen                                         |       |      |  |  |  |
| Eigenschaften OK                                                                        | Abbre | chen |  |  |  |

Durch Klick auf "OK" werden die Daten korrekt in Excel importiert und sofort angezeigt.

## Kontakt:

Servicestelle SGB II Tel.: 030 - 2888378 - 45, E-Mail: servicestelle@sgb2.info